### **CT3120** Installation

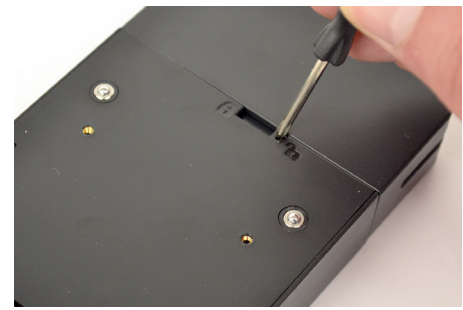

Slide the locking tab on the payment device case to the unlocked position using the provided small screwdriver.

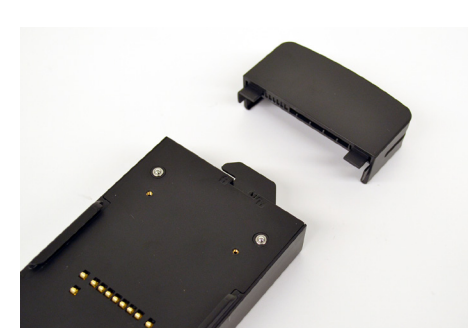

2 Remove the cover from the payment device case.

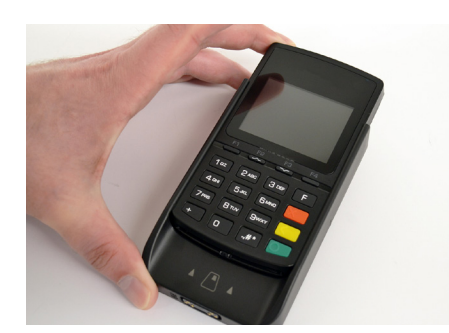

Slide the payment device into the case.

3

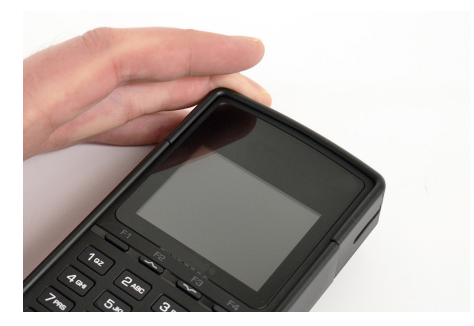

Replace the cover onto the case.

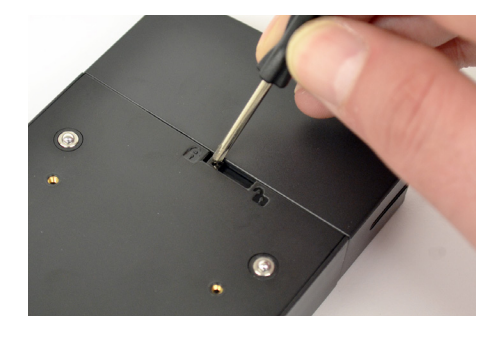

Slide the locking tab to the locked position.

**CT3121 Installation** 

6

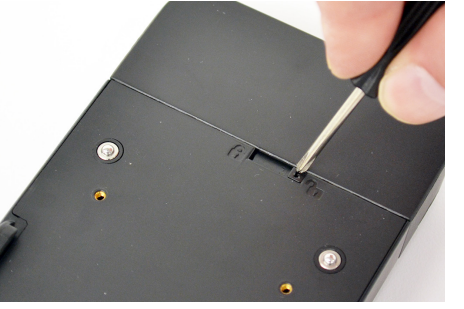

Slide the locking tab on the payment device case to the unlocked position using the provided small screwdriver.

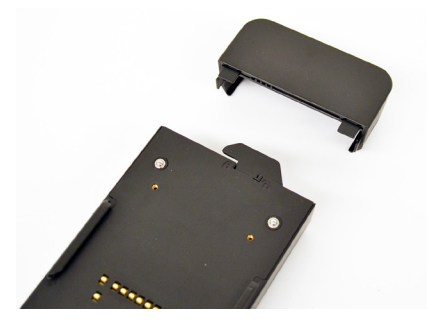

Remove the cover from the payment device case.

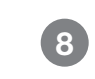

Remove the back cover from the E285 payment device.

ÌnVue.

5

For technical assistance call **NA / LATAM** // 704.752.6513 • 888.55.INVUE **EMEA** // +31.23.8900150 **APAC** // +852.3127.6811

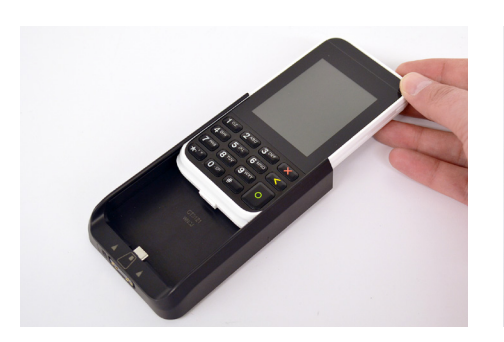

Insert the payment device into the case.

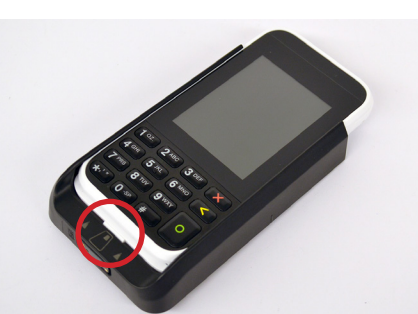

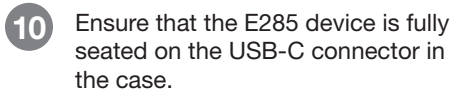

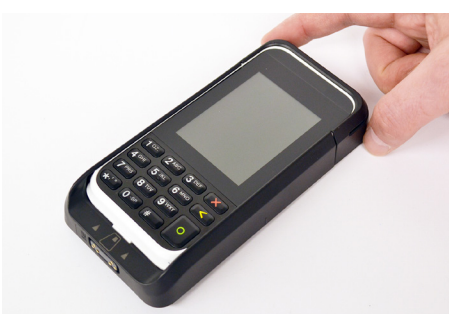

Replace the cover onto the case.

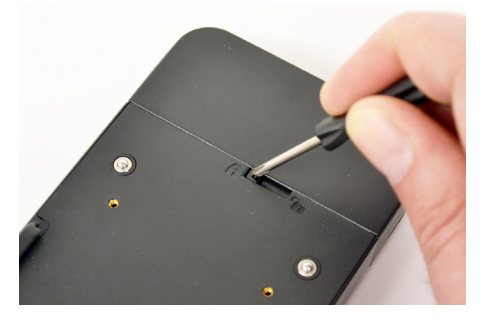

12 Slide the locking tab to the locked position.

#### CT3123 Installation

9

13

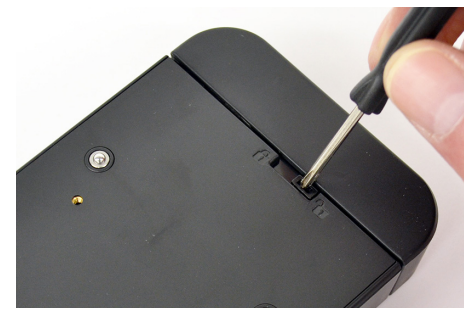

Slide the locking tab on the payment device case to the unlocked position using the provided small screwdriver.

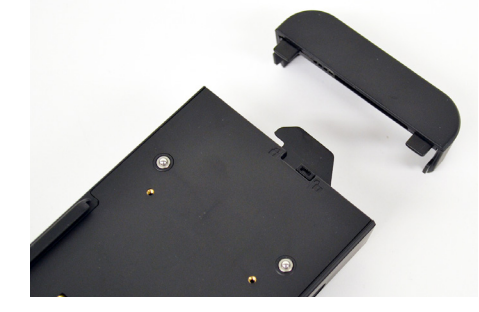

14 Remove the cover from the payment device case.

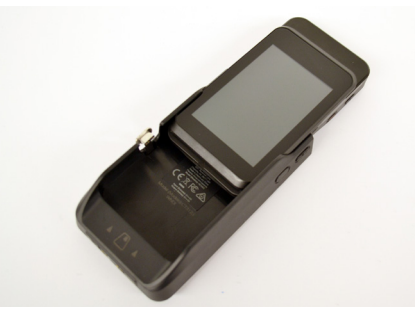

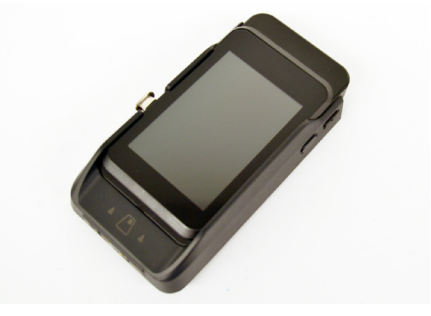

15 Insert the payment device into the case.

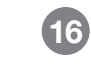

Slide the payment device fully into the case.

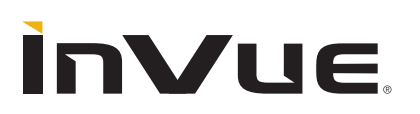

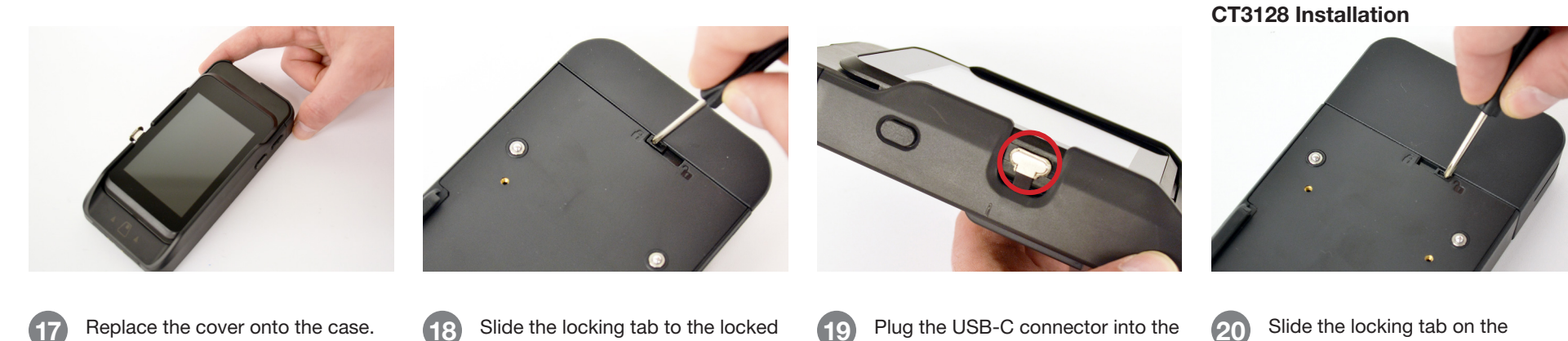

Replace the cover onto the case.

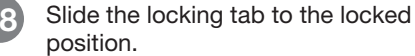

Plug the USB-C connector into the side of the payment device.

Slide the locking tab on the payment device case to the unlocked position using the provided small screwdriver.

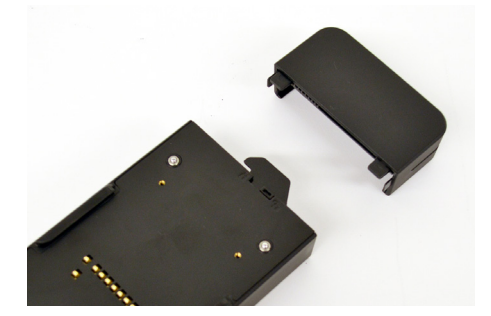

Remove the cover from the 21 payment device case.

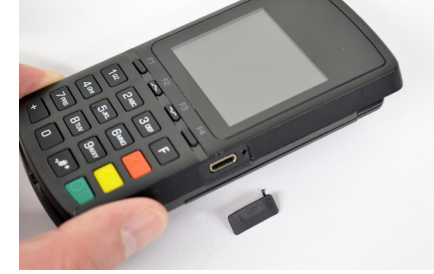

Remove the USB-C port cover.

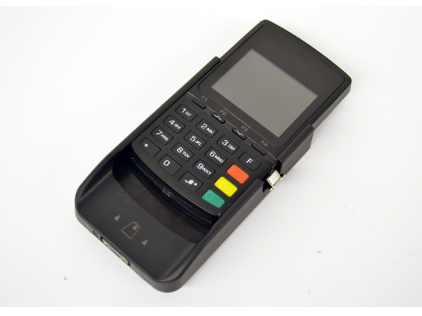

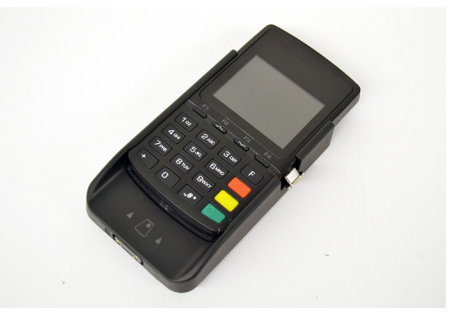

23 Insert the payment device into the case.

24

Slide the payment device fully into the case.

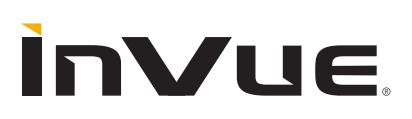

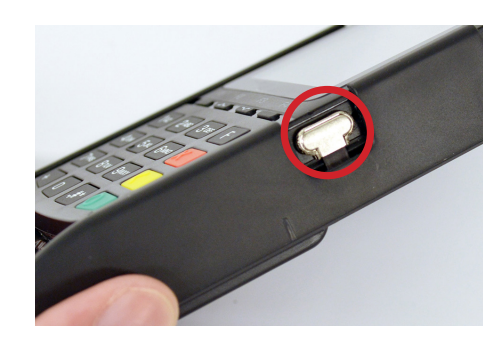

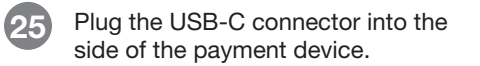

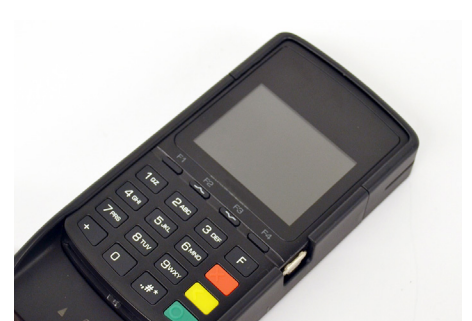

26 Replace the cover onto the case.

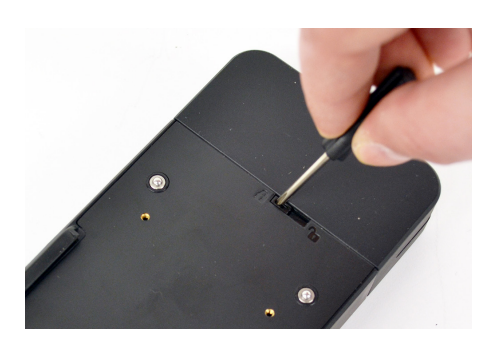

27 Slide the locking tab to the locked position.

#### **CT3141** Installation

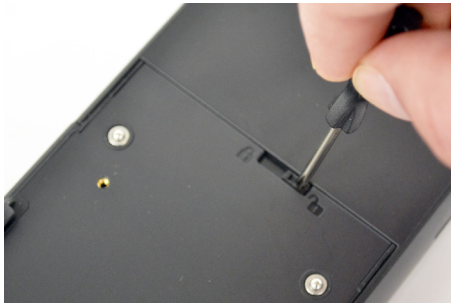

28 Slide the locking tab on the payment device case to the unlocked position using the provided small screwdriver.

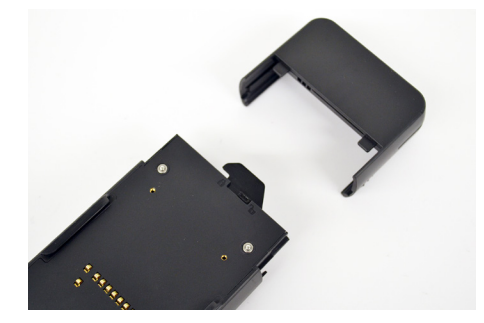

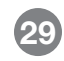

Remove the cover from the payment device case.

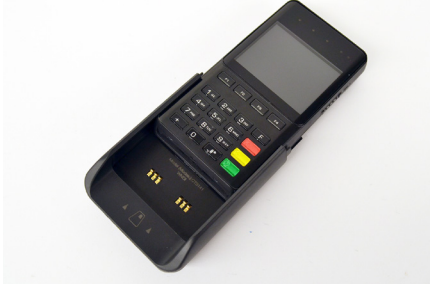

30 Insert the payment device into the case.

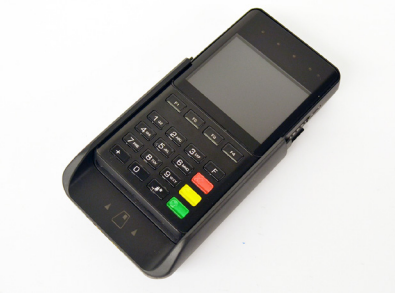

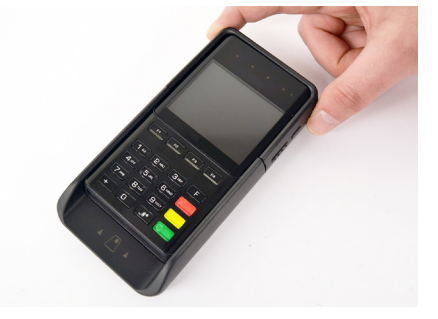

31 Ensure that the payment device is fully seated in the case.

Replace the cover onto the case.

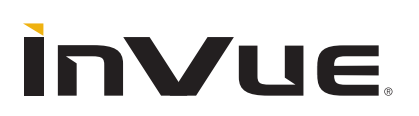

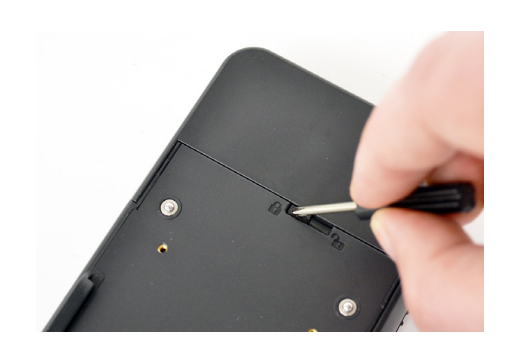

33 Slide the locking tab to the locked position.

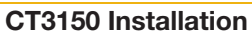

34

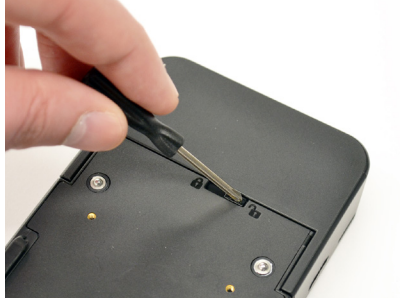

Slide the locking tab on the payment device case to the unlocked position using the provided small screwdriver.

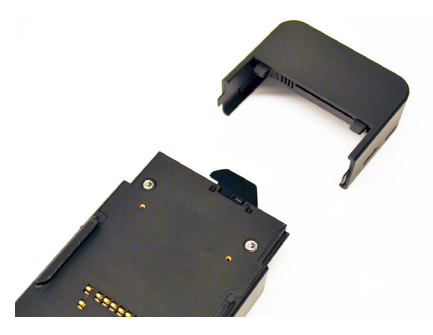

35 Remove the cover from the payment device case.

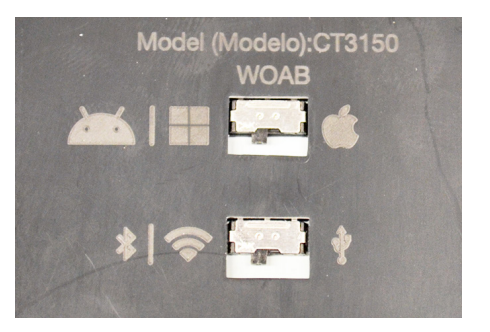

36 Determine the settings necessary for your devices.

• Use the top switch to select the type of tablet or handheld you are connecting to the E355: Android/ Windows or Apple.

• Use the bottom switch to select how the E355 will communicate with the connected tablet or handheld: Bluetooth/WiFi or USB.

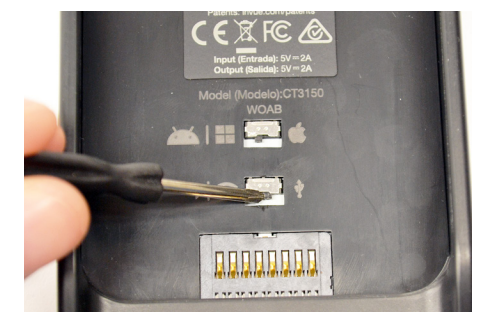

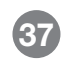

Use the small screwdriver to postion the switches to the appropriate settings.

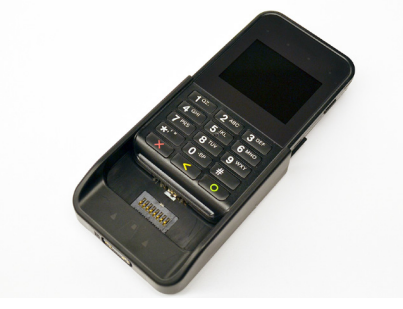

38 Insert the payment device into the case.

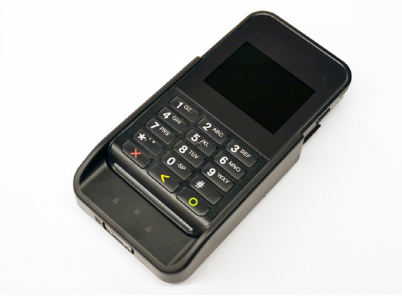

Ensure that the payment device is fully seated in the case.

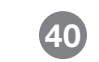

Replace the cover onto the case.

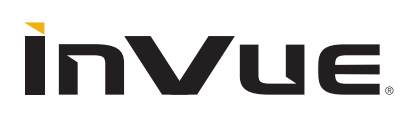

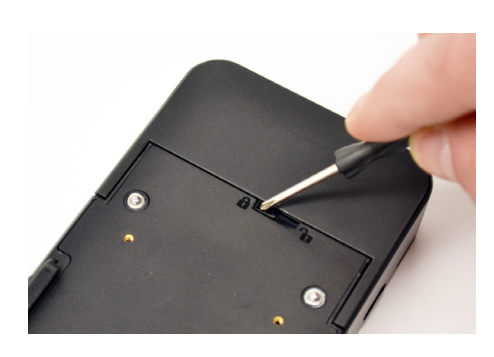

Slide the locking tab to the locked position.

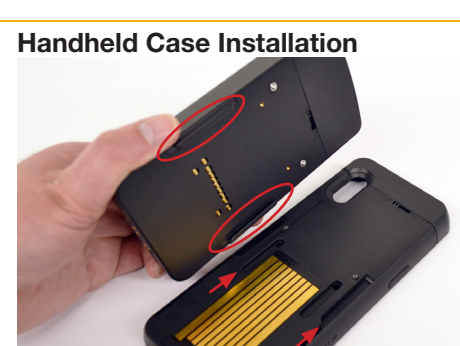

42 Align the tabs on the payment device case with the slots on the host device case.

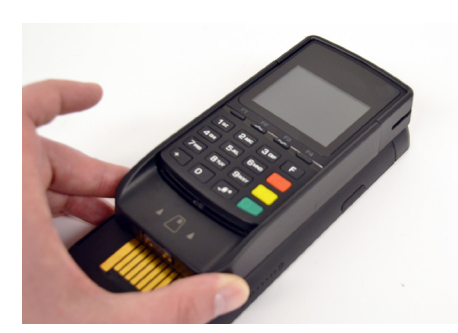

43 Place the payment device case onto the host device case.

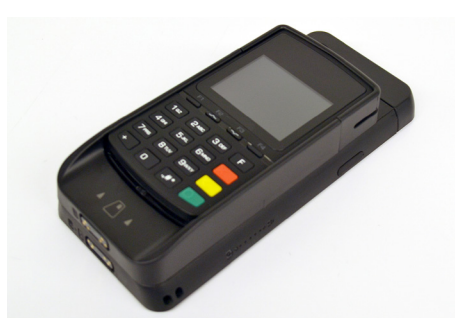

Slide the payment device case into position.

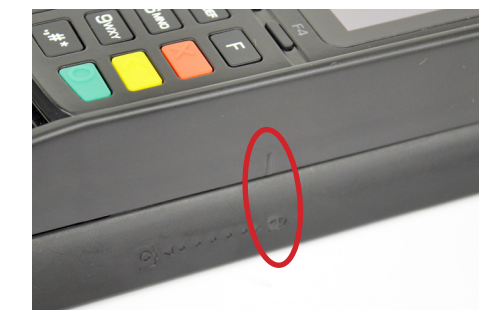

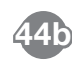

When placed in the correct position the scribe mark will align with the lock icon. This is considered the "home" positon.

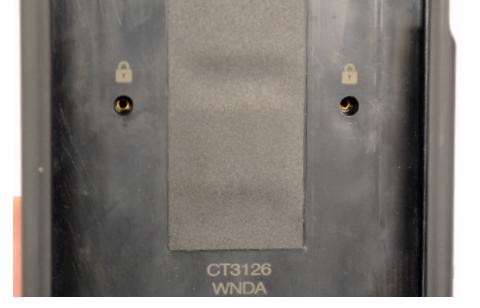

45 Ensure that the screw holes are aligned on both cases.

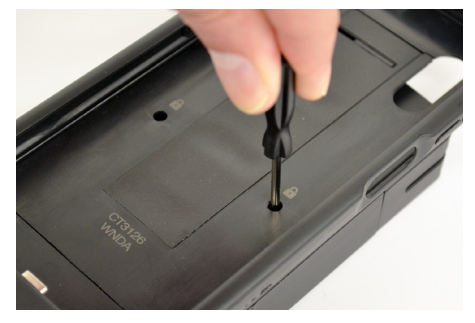

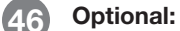

To lock the payment device case to the host case, insert and tighten the 2 small screws using the small screwdiver.

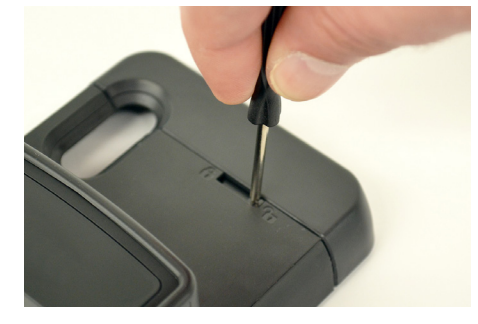

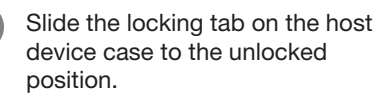

47

ÌnVue.

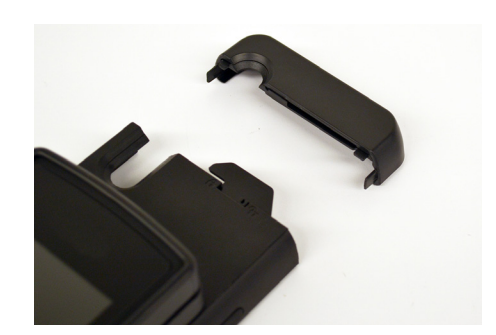

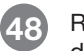

Remove the cover from the host device case.

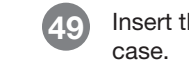

Insert the host device into the case.

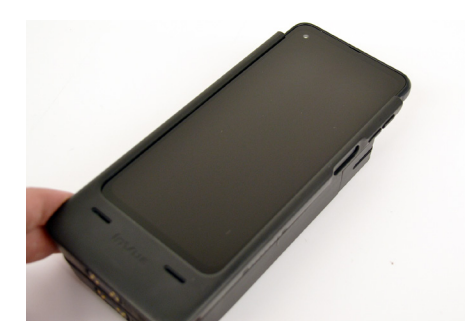

50 Ensure that the host device is fully inserted and seated on the power connector in the case.

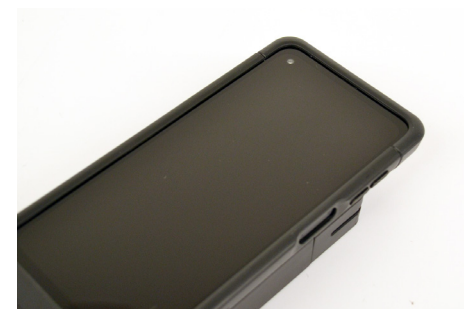

51 Replace the cover onto the host device case.

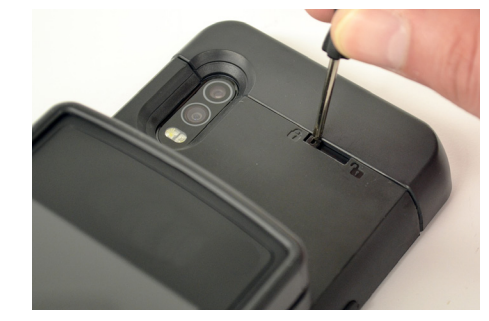

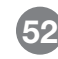

Slide the locking tab to the locked position.

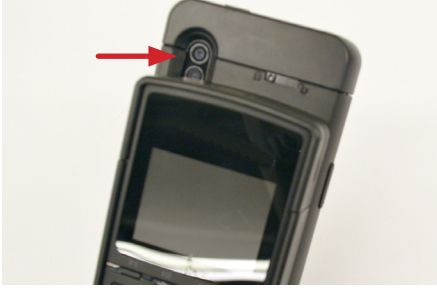

53a In the "home position", the camera on the host device may be blocked by the payment device case.

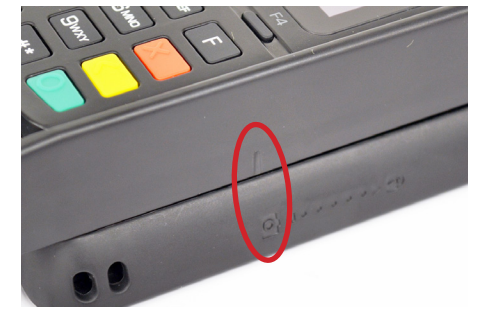

53b Slide the payment device down so that the scribe mark aligns with the camera icon.

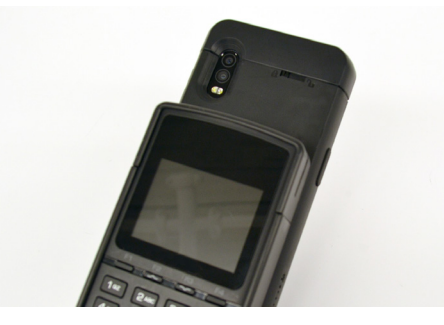

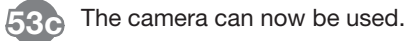

ÌnVue.

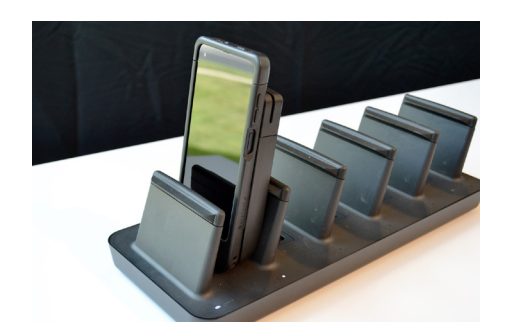

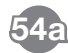

Place the device case onto a NE360 Charger. If the host device case is placed on the charging contacts, both devices will charge.

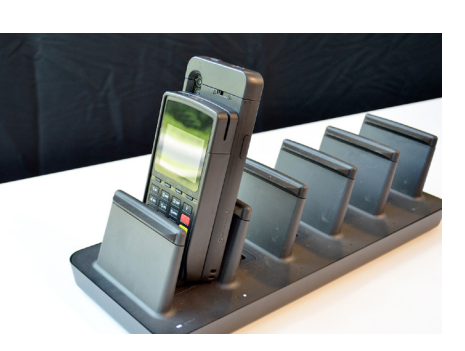

If the payment device case is placed on the charging contacts, only the payment device case will charge.

**Tablet Case Installation** 

55 Shoulder Strap Clips (CT3151) Option: Remove the screws from the clips.

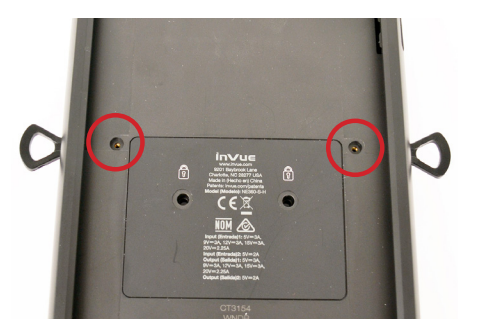

56 Insert the clips into the holes on each side of the tablet case. Ensure that the screw holes are aligned.

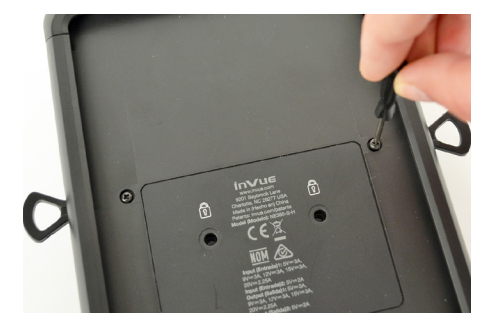

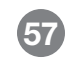

Insert the screws into the holes and tighten using the provided small screwdriver.

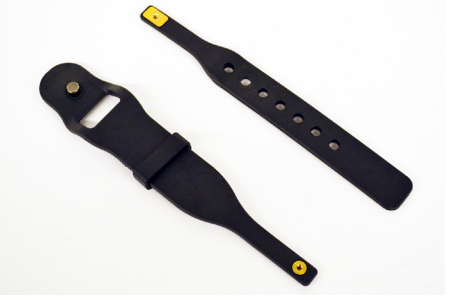

58 Hand Strap Option: Separate the 2 halves of the hand strap.

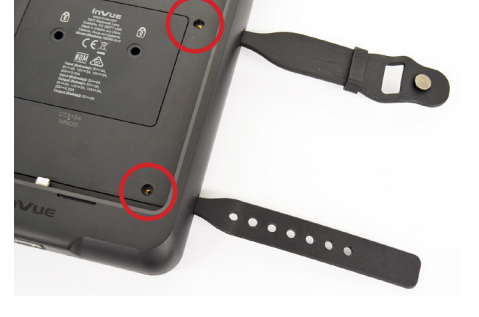

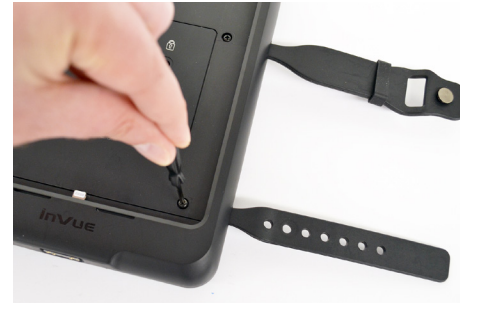

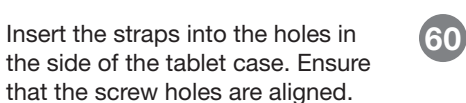

Insert the screws into the holes and tighten using the provided small screwdriver.

# ÌnVue,

For technical assistance call **NA / LATAM** // 704.752.6513 • 888.55.INVUE **EMEA** // +31.23.8900150 **APAC** // +852.3127.6811

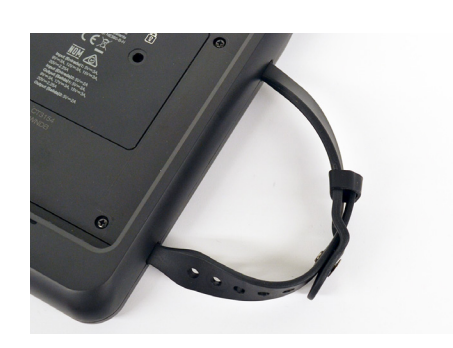

Connect the 2 halves of the hand strap.

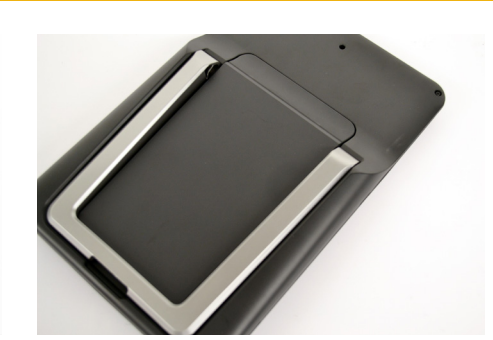

62a If attaching a payment device case to the back of a tablet host case, the back cover will need to be removed.

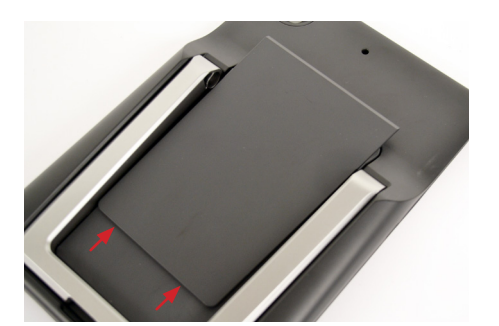

62b Slide the cover up from the bottom of the tablet case.

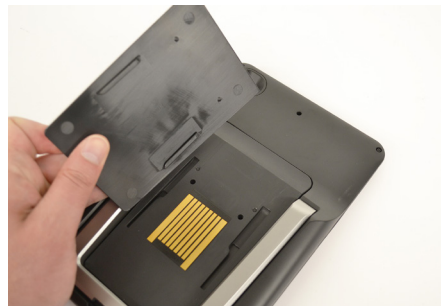

62c Lift the cover from tablet case.

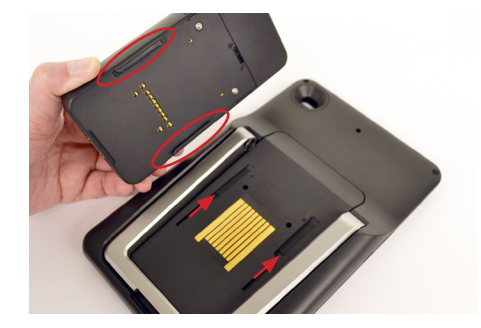

63

61

To install a payment device case to a tablet host case, align the tabs on the payment device case with the slots on the host device case.

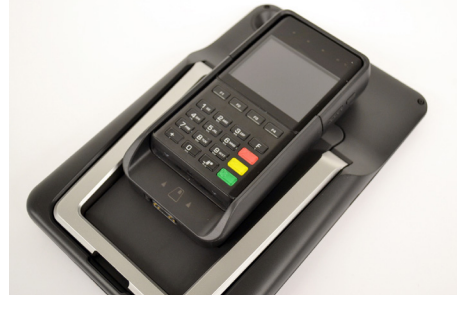

64 Place the payment device case onto the host device case.

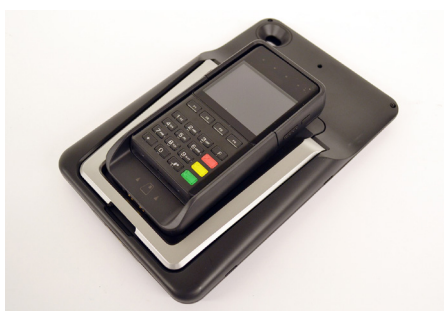

65 Slide the payment device case into position.

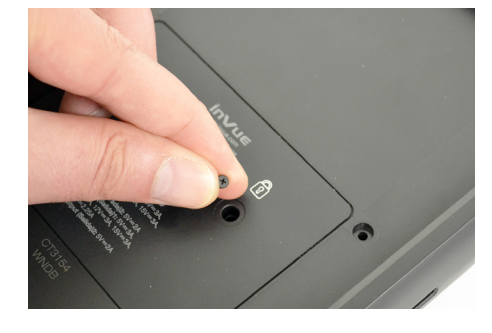

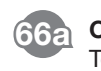

### **Optional:**

To lock the payment device case to the host case, first ensure that the screw holes are aligned. Then insert the 2 small screws.

# **InVue**

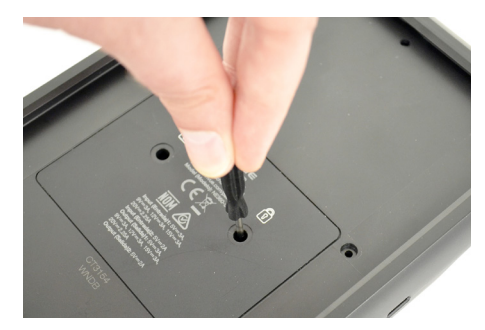

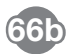

Tighten the 2 small screws using the small screwdiver.

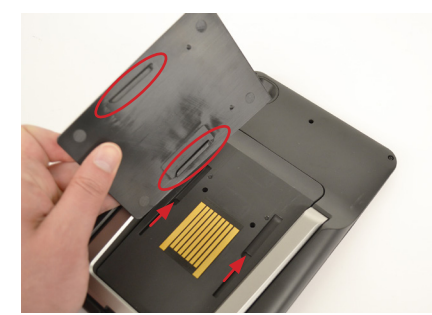

67a Back Cover Option: If not mounting a payment device to the back of the tablet case, the contacts can covered using the provided cover. Align the tabs on

the table case.

the cover piece with the slots on

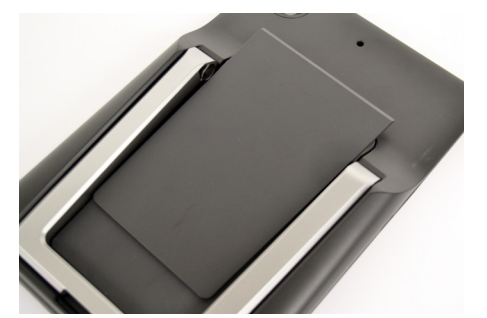

67b Place the cover onto the host device case.

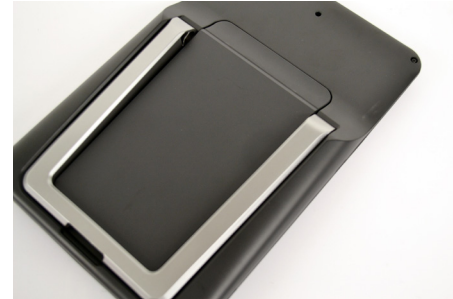

67c Slide the cover into position.

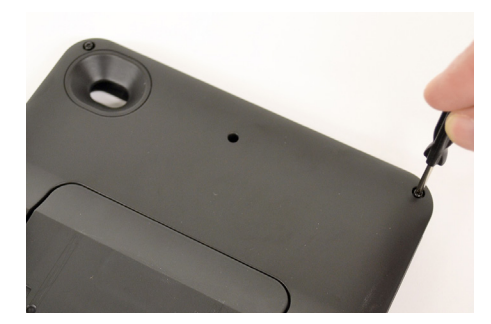

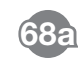

Use the small screwdriver to loosen the 2 screws in the top of the tablet case.

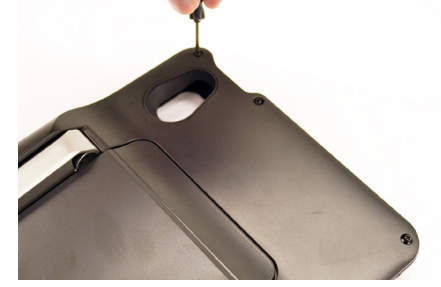

68b If using the CT3168 case, there are 3 screws.

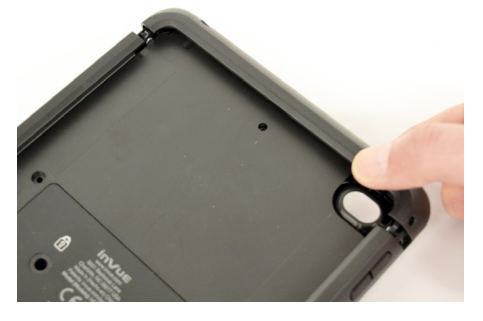

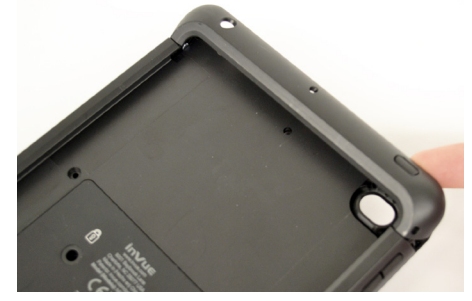

69 Pull the cover out slightly from the case.

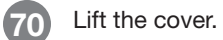

ÌnVue.

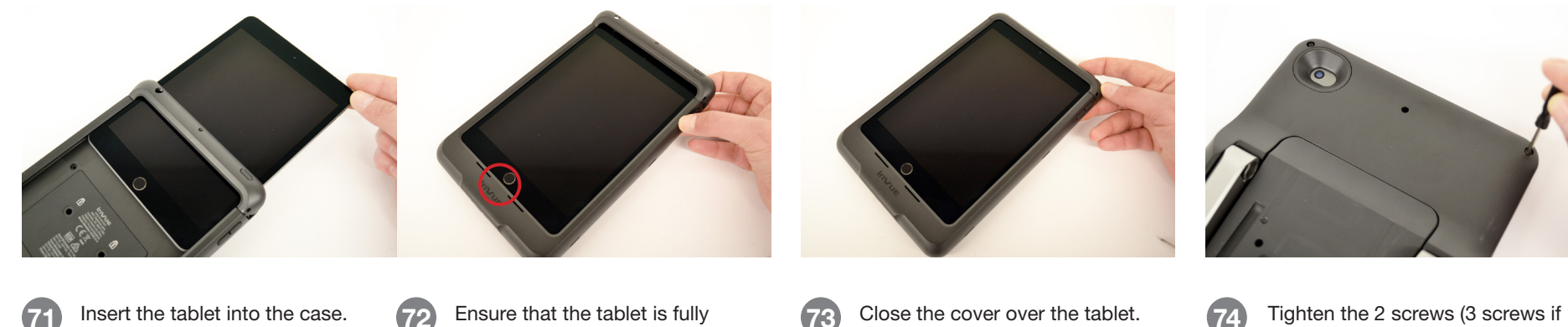

Insert the tablet into the case.

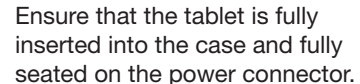

Close the cover over the tablet.

74 Tighten the 2 screws (3 screws if using the CT3168 case).

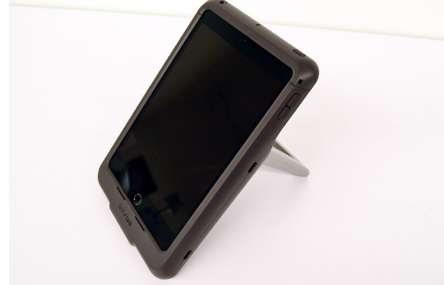

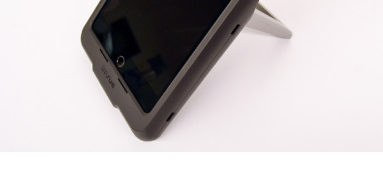

**Kickstand Options:** Fold the kickstand out from the back of the case.

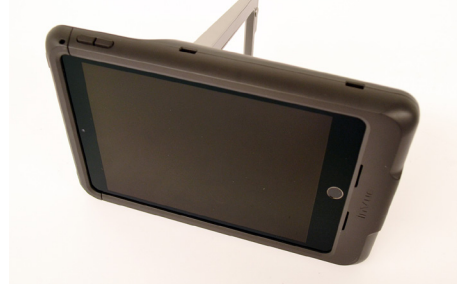

75b The kickstand can also support the tablet in a landscape orientation.

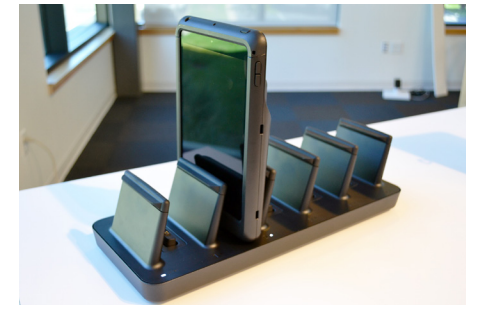

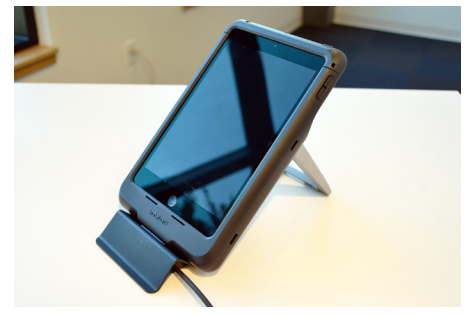

**Charging Options:** 

Place the tablet case onto a NE360 Gang Charger (CT3052) to charge the tablet and any payment device mounted on the back of the tablet case.

76b The tablet case can also be used with the single postion charger (CT3051) mounted in the charger stand (CT3053). Deploy the kickstand and place the tablet case onto the charger.

# **InVue**

75a

For technical assistance call NA / LATAM // 704.752.6513 • 888.55.INVUE EMEA // +31.23.8900150 **APAC** // +852.3127.6811

76a

### **Switching Payment Devices**

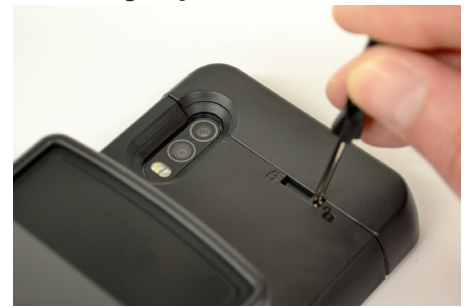

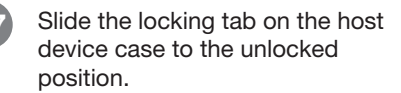

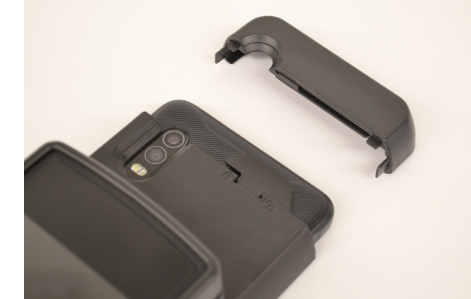

**78** Remove the cover from the host device case.

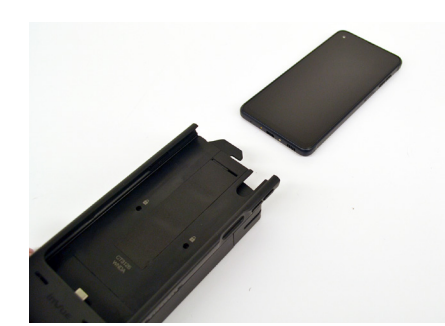

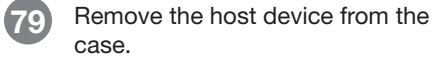

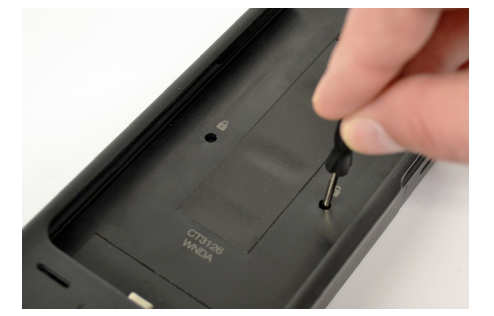

80 Remove the 2 small screws from the host device case.

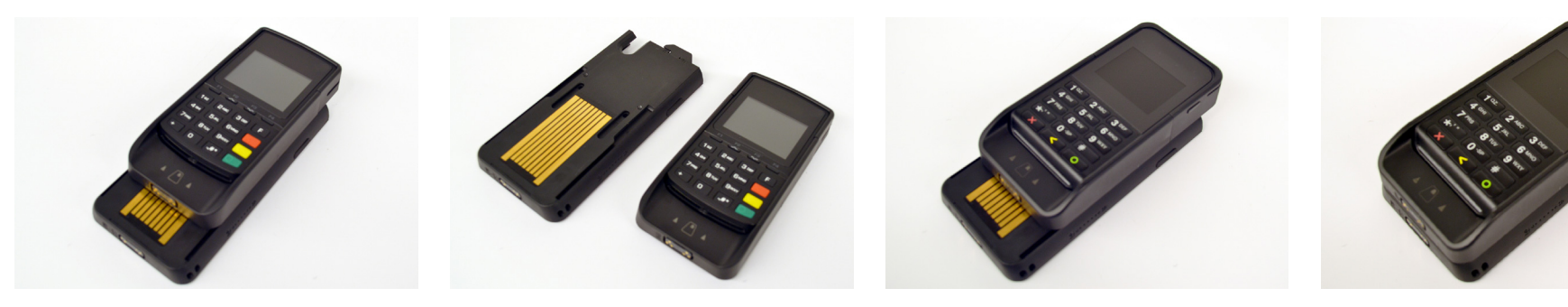

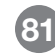

Slide the payment device case upwards to disengage the tabs from the slots on the host device case.

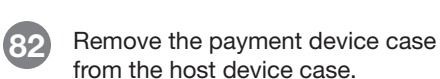

83 Place the new payment device case onto the host device case.

84

Slide the payment device case into position.

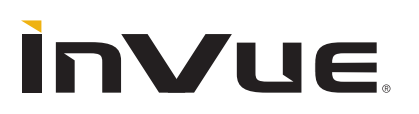

#### FCC Compliance

This device complies with Part 15 of the FCC Rules. Operation is subject to the following two conditions: (1) this device may not cause harmful interference, and (2) this device must accept any interference received, including interference that may cause undesired operation.

Changes or modifications not expressly approved by the party responsible for compliance could void the user's authority to operate the equipment.

This equipment has been tested and found to comply with the limits for a Class B digital device, pursuant to Part 15 of the FCC Rules. These limits are designed to provide reasonable protection against harmful interference in a residential installation. This equipment generates, uses and can radiate radio frequency energy and, if not installed and used in accordance with the instructions, may cause harmful interference to radio communications. However, there is no guarantee that interference will not occur in a particular installation.

If this equipment does cause harmful interference to radio or television reception, which can be determined by turning the equipment off and on, the user is encouraged to try to correct the interference by one or more of the following measures:

- -- Reorient or relocate the receiving antenna.
- -- Increase the separation between the equipment and receiver.
- -- Connect the equipment into an outlet on a circuit different from that to which the receiver is connected.
- -- Consult the dealer or an experienced radio/TV technician for help.

#### Model: NE360S Made in China

#### **ISED** Regulatory Compliance

InVue

This device contains licence-exempt transmitter(s)/receiver(s) that comply with Innovation, Science and Economic Development Canada's licence-exempt RSS(s). Operation is subject to the following two conditions:

- (1) This device may not cause interference.
- (2) This device must accept any interference, including interference that may cause undesired operation of the device.

This equipment complies with IC RSS-102 radiation exposure limits set forth for an uncontrolled environment.

L'émetteur/récepteur exempt de licence contenu dans le présent appareil est conforme aux CNR d'Innovation, Sciences et Développement économique Canada applicables aux appareils radio exempts de licence. L'exploitation est autorisée aux deux conditions suivantes

- (1) L'appareil ne doit pas produire de brouillage;
- (2) L'appareil doit accepter tout brouillage radioélectrique subi, même si le brouillage est susceptible d'en compromettre le
- fonctionnement.

Cet équipement est conforme aux limites d'exposition aux radiations IC CNR-102 établies pour un environnement non contrôlé.

SD0831 Rev5 03/10/22

EMEA // +31.23.8900150

APAC // +852.3127.6811

For technical assistance call